## How to View Your Borrowing History

It is often helpful to know what you have borrowed in the past, when you want to rebook some favourite items. The steps are:

Log into your school library.

Click on **"My Info"** in the blue horizontal bar at the top of the screen. For the creation of this tip sheet I am logged in as the library administrator for my library, SD71 Other Sites, so a few more options display:

The screen below appears showing your current bookings that are listed as "pending" until the LRC Library Clerks pull the kits the day before delivery.

|                | Home                                                        | Dashboard                                           | Catalog          | Circulation      | Reports       | Admin       | My Info        |                                    |        | New Message |  |  |  |  |
|----------------|-------------------------------------------------------------|-----------------------------------------------------|------------------|------------------|---------------|-------------|----------------|------------------------------------|--------|-------------|--|--|--|--|
|                | Status for                                                  | JOAN PEARCE                                         |                  |                  |               |             |                |                                    |        | Read        |  |  |  |  |
| Patron Status  |                                                             |                                                     |                  |                  |               |             |                |                                    |        |             |  |  |  |  |
| Resource Lists |                                                             |                                                     |                  |                  |               |             |                |                                    |        |             |  |  |  |  |
|                | - Item                                                      | I Items Out                                         |                  |                  |               |             |                |                                    |        |             |  |  |  |  |
|                | Library Materials                                           |                                                     |                  |                  |               |             |                |                                    |        |             |  |  |  |  |
|                | There are no library materials checked out for this patron. |                                                     |                  |                  |               |             |                |                                    |        |             |  |  |  |  |
|                | Resou                                                       | Resources                                           |                  |                  |               |             |                |                                    |        |             |  |  |  |  |
|                |                                                             | There are no resources checked out for this patron. |                  |                  |               |             |                |                                    |        |             |  |  |  |  |
|                | - Fin                                                       | Fines                                               |                  |                  |               |             |                |                                    |        |             |  |  |  |  |
|                | There are no times for this parton                          |                                                     |                  |                  |               |             |                |                                    |        |             |  |  |  |  |
|                | East                                                        |                                                     |                  |                  |               |             |                |                                    |        |             |  |  |  |  |
|                | FIGS There are no fees for this patron                      |                                                     |                  |                  |               |             |                |                                    |        |             |  |  |  |  |
|                |                                                             |                                                     |                  |                  |               |             |                |                                    |        |             |  |  |  |  |
|                | - Hol                                                       | ds                                                  |                  |                  |               |             |                |                                    |        |             |  |  |  |  |
|                |                                                             | Fitle                                               |                  |                  |               |             |                | Requested Quantity St              | atus   |             |  |  |  |  |
|                | ۵.                                                          | invitation to Play                                  | : Bumbu Toys     | mountain cliff   | set           |             |                | [LRC] (2/5/2024 to 3/12/2024) 1 Pe | inding | ∠ 0         |  |  |  |  |
|                | ۵.                                                          | invitation to play                                  | : wavy river in  | the forest       |               |             |                | [LRC] (2/6/2024 to 2/27/2024) 1 Pe | inding | ∠ ±         |  |  |  |  |
|                | ۵.                                                          | Adrienne Gear re                                    | ading power a    | inchor books fo  | r intermediat |             |                | [LRC] (2/6/2024 to 2/27/2024) 1 Pe | inding | <b>20</b>   |  |  |  |  |
|                | ÷ .                                                         | Adrienne Gear re                                    | ading power a    | inchor books fo  | r primary     |             |                | [LRC] (2/6/2024 to 2/27/2024) 1 Pe | inding | 10          |  |  |  |  |
|                | 4                                                           | dentity and diver                                   | sity : picture i | books with char  | acters from d | Everse cult | res, K-3 - set | [LRC] (2/5/2024 to 2/27/2024) 1 Pe | inding | 10          |  |  |  |  |
|                | <b>4</b>                                                    | Valuing diversity                                   | : an inquiry fo  | r grades 5-7, se | it 1          |             |                | [LRC] (2/5/2024 to 2/27/2024) 1 Pe | inding | 10          |  |  |  |  |

Click on **"View History"** that appears in the upper right-hand corner. The screen below appears with your past checkouts:

|                   |                                                                      |             |           | 1 2 3 4 5 9 F [Show All] |
|-------------------|----------------------------------------------------------------------|-------------|-----------|--------------------------|
| Library Checkouts |                                                                      |             |           |                          |
|                   | Title                                                                | Checked Out | Due Date  | Checked In               |
|                   | Picture the sky (Copy: [Arden] T 6098258)                            | 3/16/2021   | 4/15/2021 | 4/22/2021                |
|                   | The summer Nick taught his cats to read (Copy: [Brooklyn] 630004979) | 1/21/2021   | 2/4/2021  | 1/26/2021                |
|                   | Double dutch (Copy Deleted: T 5608317)                               | 1/21/2021   | 6/28/2021 | 2/4/2021                 |
|                   | Eleven (Copy Deleted: T 6706911)                                     | 1/21/2021   | 5/27/2021 | 1/28/2021                |
|                   | Leo the late bloomer (Copy: [Brooklyn] T 6383241)                    | 1/21/2021   | 2/4/2021  | 1/26/2021                |
|                   | Tacky the penguin (Copy Deleted: T 7218732)                          | 1/21/2021   | 3/4/2021  | 1/26/2021                |

The list is printable.